## ИНСТРУКЦИЯ ЛКЭ

## ПО ПРОВЕРКЕ ОТСОЕДИНЕННОЙ ЭЛЕКТРОННОЙ ПОДПИСИ НА САЙТЕ ГОСУСЛУГ

1. В ЛКЭ используется отсоединённая ЭП. Подпись скачивается отдельным файлом в том же разделе, что и сам документ.

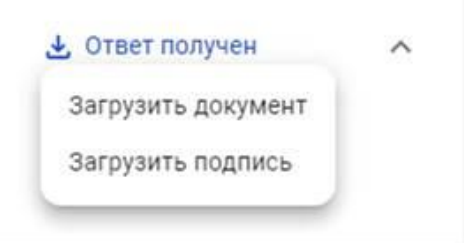

- 2. Откройте в браузере ссылку <u>https://e-trust.gosuslugi.ru/#/portal/sig-check</u>
- 3. Выберите проверку «Проверка отсоединенной ЭП». Укажите файл для проверки и файл с подписью.

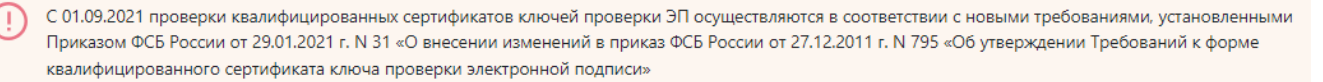

Проверка отсоединенной ЭП (CMS)

## Проверка отсоединенной квалифицированной электронной подписи (CMS)

Электронная подпись бывает двух видов: присоединенная и отсоединенная. Присоединенная ЭП содержится в том же файле, что и сам документ. Отсоединенная ЭП содержится в отдельном файле.

Данный сервис позволяет проверить отсоединенную квалифицированную электронную подпись, выполненную по стандарту CMS.

Выберите подписанный документ для проверки\*:

| Выберите файл          |                                 | ОБЗОР           |
|------------------------|---------------------------------|-----------------|
| Выберите файл отсоед   | иненной электронной             | подписи для про |
| Выберите файл          |                                 | ОБЗОР           |
| Проверять статус серти | ификата ключа провер<br>жении*: | ки ЭП:          |
| 74VW                   | Введите код                     | Ð               |
| ПРОВЕРИТЬ              |                                 |                 |

4. Сервис проверки электронной подписи создаст Отчет о проверке электронной подписи, который можно скачать по кнопке

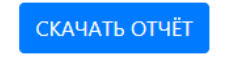